## Hizkuntza baliabideak : EUSKALBAR ; IKASen lexikoak

#### EUSKALBAR euskarazko FIREFOXen gehigarria da. Beraz, lehenik FIREFOX instalatu behar da.

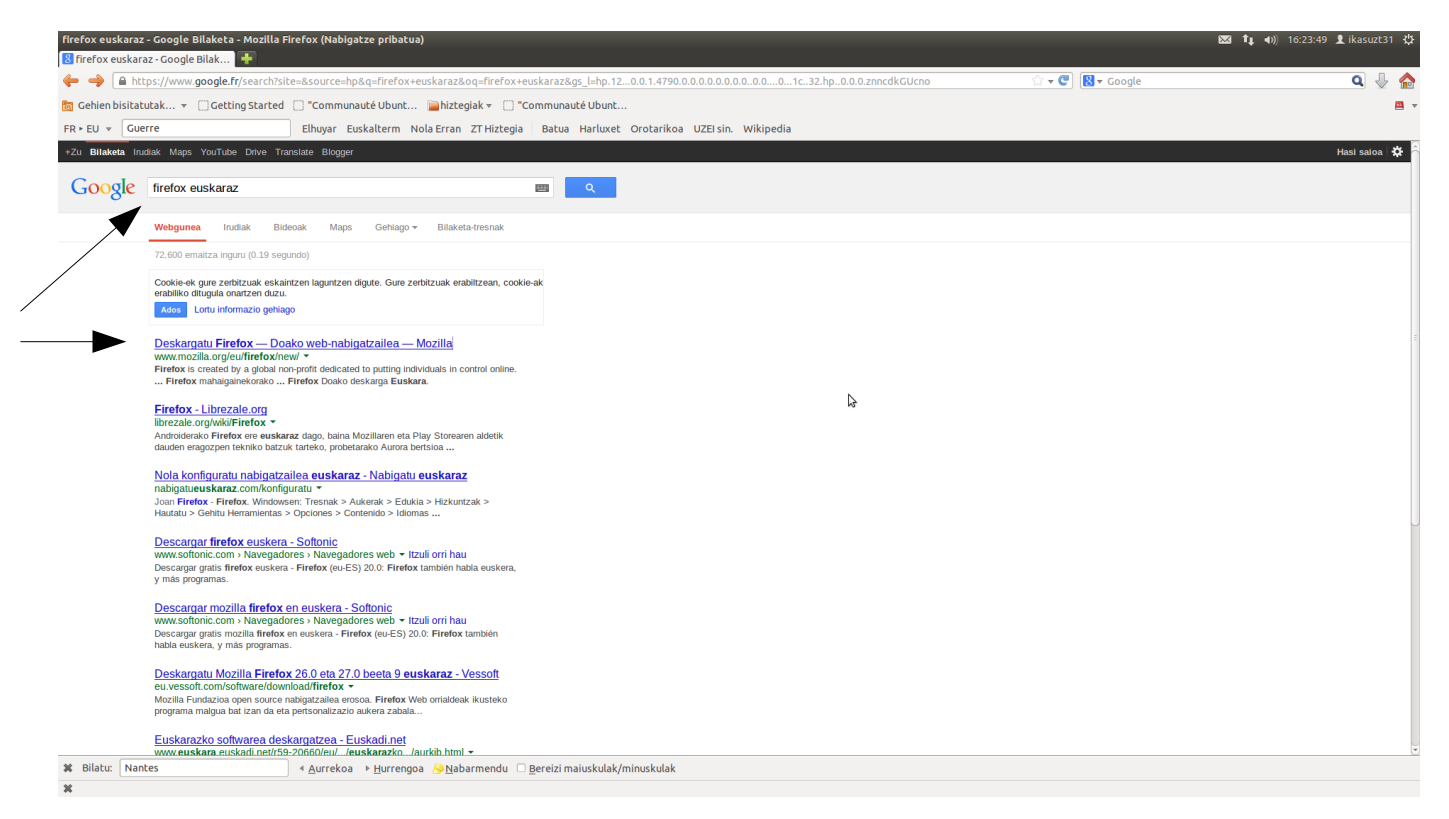

#### FIREFOX telekargatu

| Deskargatu Firefox — Doako web-nabigatzailea — Mozilla - Mozilla Firefox (Nabigatze pribatua)                                       | ×                                                                                | t (ikasuzt31 ↓ |
|----------------------------------------------------------------------------------------------------|----------------------------------------------------------------------------------|----------------|
| Costargaturireitox — Doako     Costargaturireitox — Doako     Costargaturireitox — Doako     Costargaturireitox — Doako             | ☆ ▾ @ By Google                                                                  | ۹ 🖟 🏠          |
| 🛅 Gehien bisitatutak 🔻 📄 Getting Started 📄 "Communauté Ubunt 🔤 hiztegiak 💌 📄 "Communauté Ubunt                                      |                                                                                  | <u>a</u> ,     |
| FR + EU v Guerre Elhuyar Euskalterm Nola Erran ZT Hiztegia Batua Harluxet Orotarikoa UZEI sin. Wikipedia                            |                                                                                  |                |
| 😔 Firefox                                                                                                    | mozilla •                                                                        |                |
| Antza denez, Firefoxen bertsio zahar bat darabilzu.<br>Eguneratu arin eta seguru nabigatzeko.                                       |                                                                                  |                |
| Desberdina diseinu                                                                                                    | JZ                                                                               |                |
| Irabazi asmorik<br>gabekoak<br>izateaz harro Innobazioa Bizkorra, malgua,<br>segurua segurua                                        | Firefox<br>Doako deskargo<br>tano<br>In Interneta (Nobelastera)<br>Pribatulasura |                |
| Mozilla Firefox                                                                                                    | ×                                                                                |                |
| Firefox 🛩 💓 🎹 💓 Mozilla Firefox 🗶 🔶                                                                                                 |                                                                                  |                |
|                                                                                                    | Q 🕹 🙆 🖬 🗸                                                                        |                |
|                                                                                                    |                                                                                  |                |
| AURKEZPENA » EZAUGARRIAK » MUGIKORRA » GEHIGARRIAK » LAGUNTZ<br>Beste hizkuntzetar: Euskara<br>Pribabitasun-politika   Lege-dharrak | ZA » HONI BURUZ »                                                                |                |

#### EUSKALBAR telekargatu eta instalatu

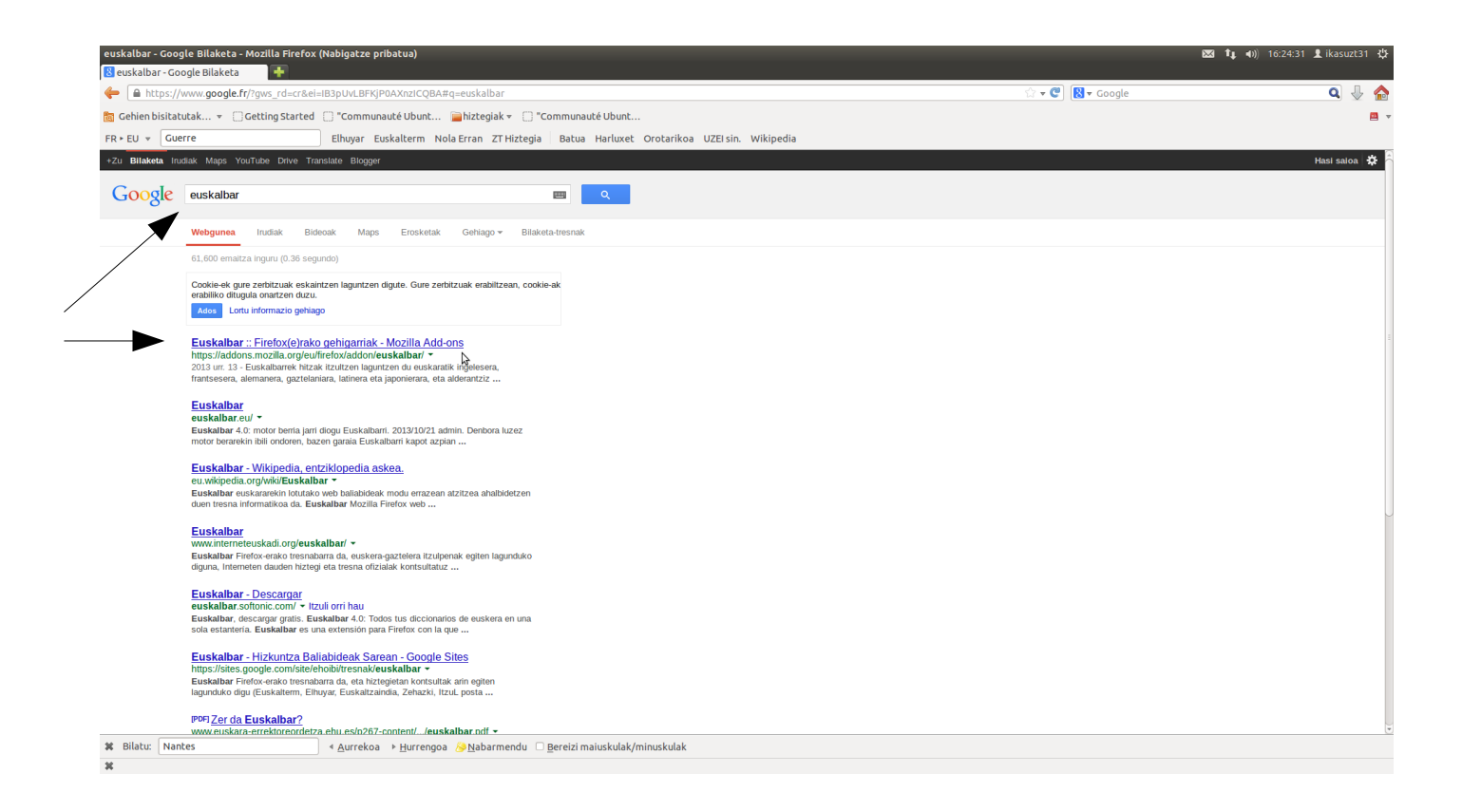

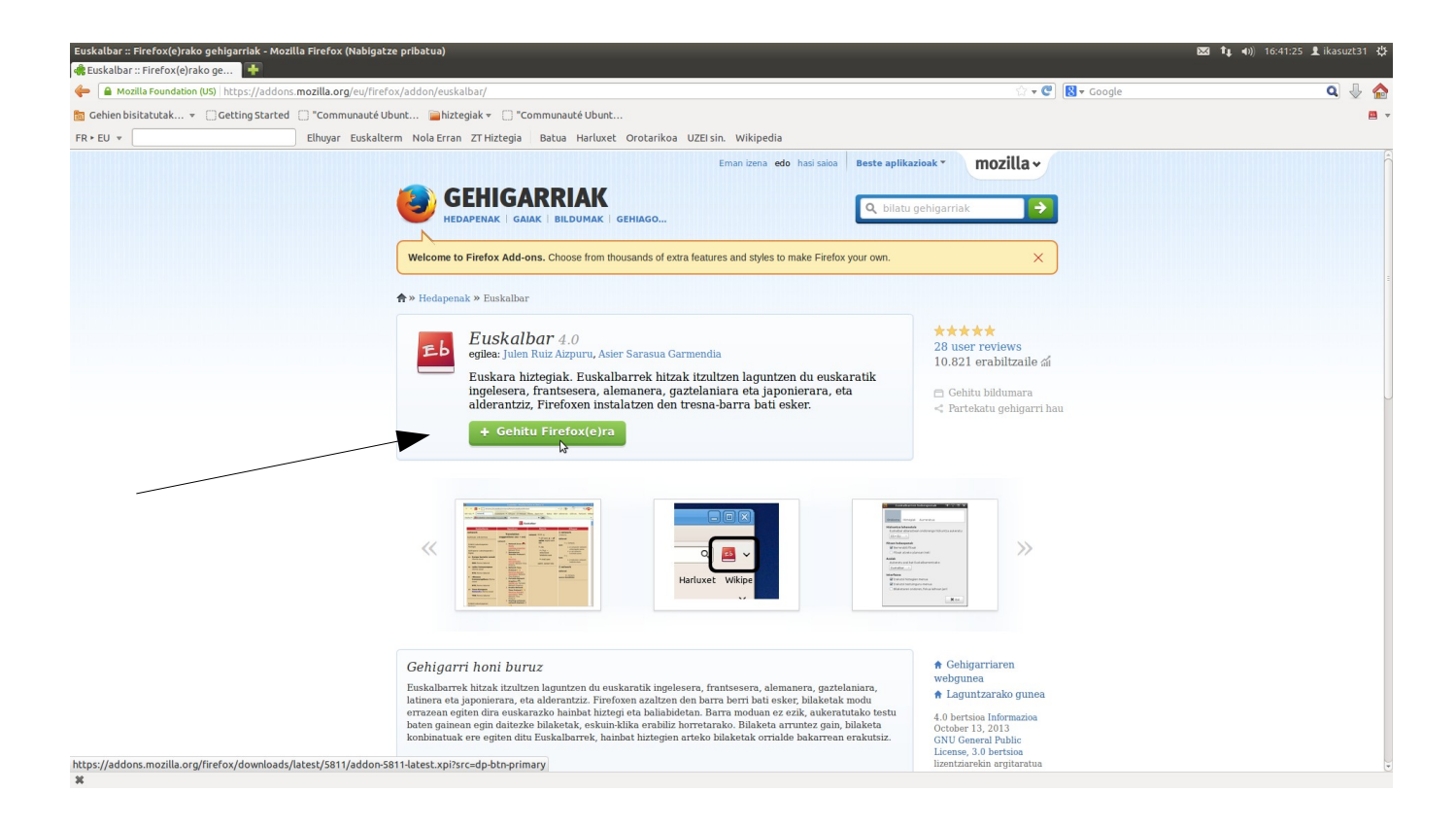

Instalatu ondotik, EUSKALBAR ez bada ageri : Ikusi -> Tresna-barrak -> Euskalbar

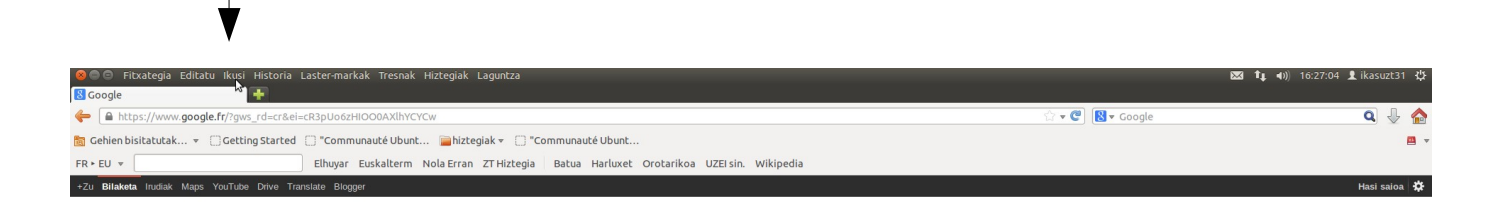

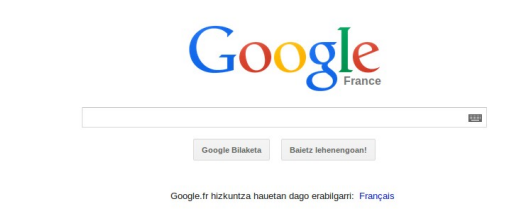

Hozka ez badu ageri (argazki honetan bezala), aktibatu behar da, gainean klik eginez.

| 2                         | Tresna-barrak             | Nabigazioko tresna-barra                             |
|---------------------------|---------------------------|------------------------------------------------------|
| https://www.google.       | Alboko barra              | ▶ ✓ Laster-marken tresna- <u>b</u> arra              |
| bisitatutak 👻 🗌           | Zooma<br>Orriaren estiloa | ▶ Eus <u>k</u> albar<br>▶ ✓ Gehigarri- <u>b</u> arra |
| <b>eta</b> Irudiak Maps Y | Karaktere-kodeketa        | ▶ <u>P</u> ertsonalizatu                             |
|                           | Pantaila osoa             | F11                                                  |

## Hemen, aktibatua da.

| Fitxategia Editatu                                     | Ikusi Historia Laster-markak                               |           |                                                                                                    |        |              |
|--------------------------------------------------------|------------------------------------------------------------|-----------|----------------------------------------------------------------------------------------------------|--------|--------------|
| gle<br>9 https://www.google.f<br>ien bisitatutak + []] | Tresna-barrak<br>Alboko barra<br>Zooma<br>Orriaren estiloa |           | <ul> <li>✓ <u>N</u>abigazioko tresna-barra</li> <li>✓ Laster-marken tresna-barra</li> <li>✓ Euskalbar</li> <li>✓ Gehigarri-barra</li> </ul> | KERTA/ |              |
| l <mark>cocher</mark><br><b>Haketa</b> Irudiak Maps Y. | Karaktere-kodeketa<br>Pantaila osoa                        | ₩<br> 211 | <u>P</u> ertsonalizatu                                                                                                    |        | t Orotarikoa |

#### Hobespenak hautatu

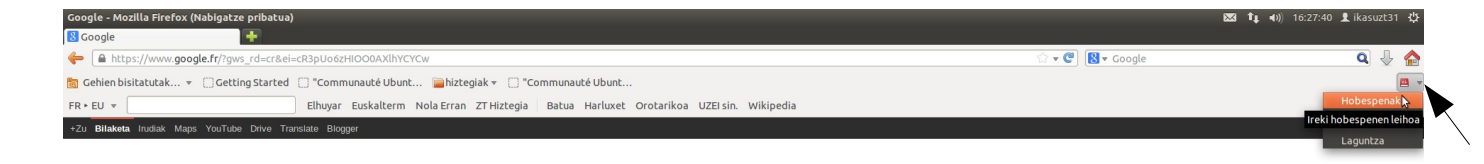

Hobespenen leihoaren irekitzeko, liburu gorri ttipiaren ondoko gezian klik egin behar da.

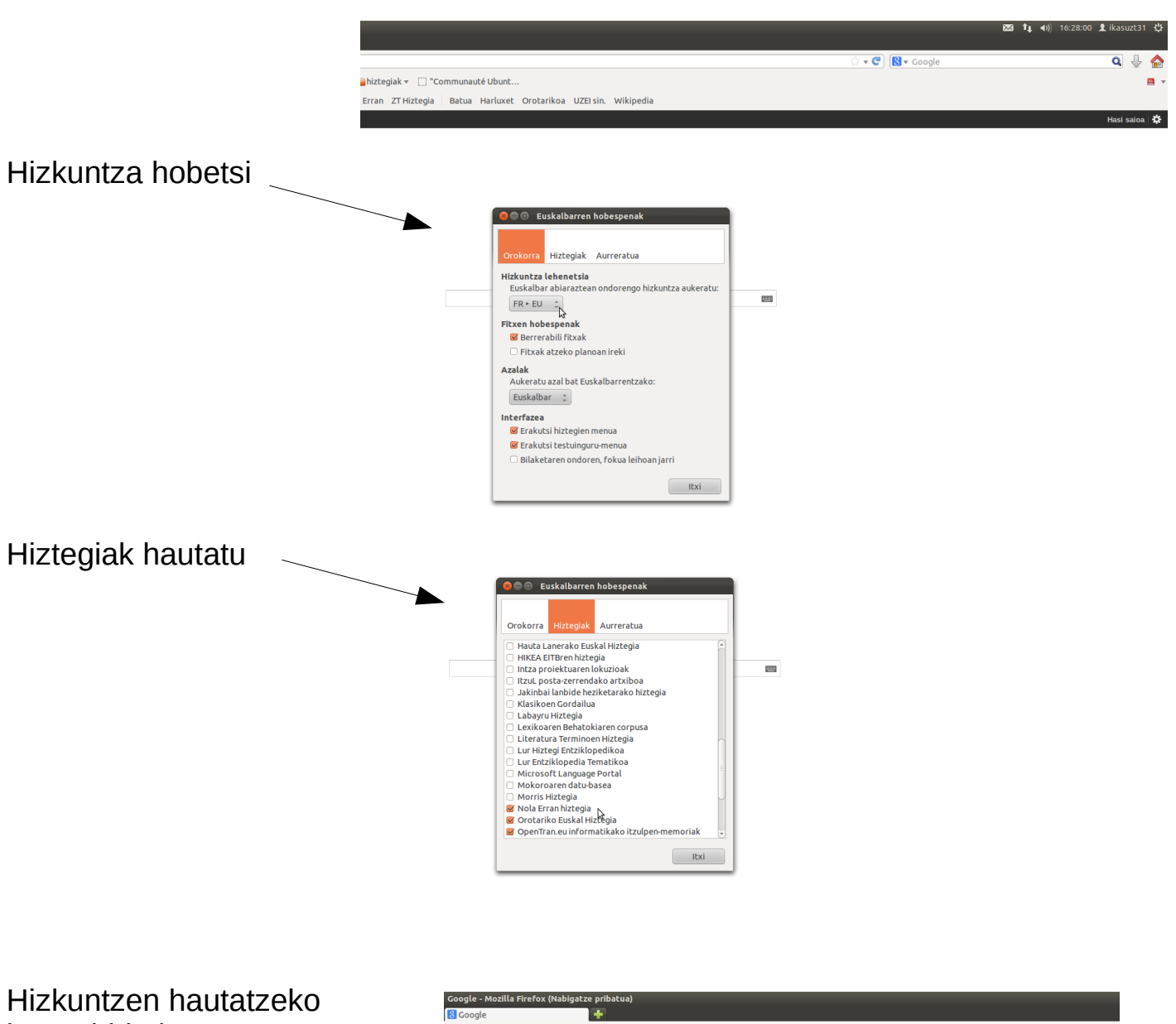

😓 🔒 http

FR . EU

🛅 Gehien bisitatutak... 👻 🗍 Getting Started 📋 "Com

inauté Ubunt... 🍙 hiztegiak 👻 🛄 "Communauté Ubunt.

Elhuyar Euskalterm Nola Erran ZT Hiztegia Batua Harluxet Orotarikoa UZEI sin. Wikipedia

beste bide bat

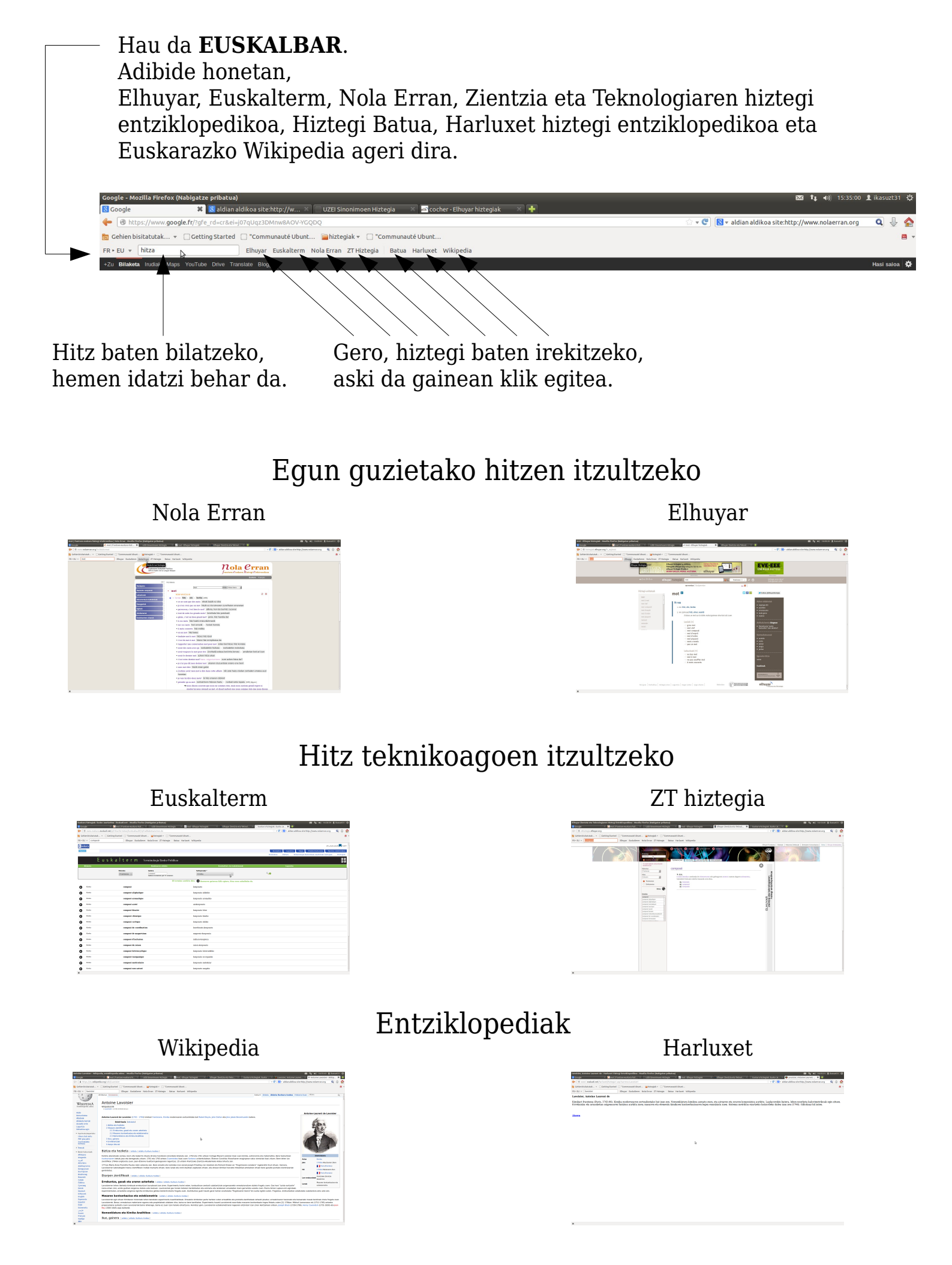

# EUSKALTZAINDIAREN webgunean

Edozein hitz Hiztegi Batuan xerkatuz, EUSKALTZAINDIAREN webgunea irekitzen da.

| Euskaltzaindia - Mozilla Firefox (Nabigatze pribatua)      |                                               |                                                                                                    | 🖾 🁣 🖬) 16:40:27 👤 ikasuzt31 💥                                  |
|------------------------------------------------------------|-----------------------------------------------|----------------------------------------------------------------------------------------------------|----------------------------------------------------------------|
| 🐔 mot   frantses-euskara hi 🛛 🦳 UZEI Sinonimoen Hiztegia 💿 | 🛛 📾 mot - Elhuyar hiztegiak 🛛 👋               | 🗍 📱 Elhuyar Zientzia eta Tekn 🛛 🦳 Euskara hiztegiak. Eusko 👋 🙀 Lavoisier, Antoine Lauren.                      | . × 🕅 Antoine Lavoisier - Wikip × 🗍 Euskaltzaindia 🛛 🗱 🕌       |
| Www.euskaltzaindia.net/index.php                           |                                               |                                                                                                    | 🛛 🛪 🕐 🔞 🛪 aldian aldikoa site:http://www.nolaerran.org 👘 🔍 🐣 🏫 |
| 🛅 Gehien bisitatutak 👻 🗌 Getting Started 📋 "Communauté I   | Ubunt 🥃 hizteglak 👻 []] "Comm                 | unauté Ubunt                                                                                                   | <b>a</b> :                                                     |
| FR + EU v Ortografia Elhuyar Euskalt                       | erm Nola Erran ZT Hiztegia Ba                 | itua Harluxet Wikipedia                                                                                        |                                                                |
|                                                            | ERAKUNDEA HIZKUNTZA BA                        | ALIABIDEAK IKER JAGON EGITASMO AZKUE ARGITALPER<br>Egitasmoak egitasmoak instituzionalak biblioteka argitalper | iak .                                                          |
|                                                            | Hiztegiak eta<br>Corpusak                     | Hasiera                                                                                                    |                                                                |
|                                                            | Hiztegi Batua<br>Hiztegi Batu Oinarriduna     | Hiztegi batua                                                                                                  | 15/2914                                                        |
|                                                            | XX. mendeko Euskararen<br>Corpus Estatistikoa | Bilatu:<br>Bilatu nahi duzun forma: • Arqbideek                                                                |                                                                |
|                                                            | Literatura Terminoen<br>Hiztegia              | Laburdura zelnuak     Laburdura zelnuak     Liburdura zelnuak     Liburdura zelnuak     Liburdura zelnuak      | 1 <u>30</u> 2000                                               |
|                                                            | Lexikoaren Behatokiaren<br>Corpusa            |                                                                                                    |                                                                |
|                                                            | 3-1 13 ())                                    | A B C D E F G H I J K L M N Ñ O P Q R S T U V W X Y 2                                                          |                                                                |
|                                                            | 12/2                                          | 1 sorrero forma=ortografia biloketorentzot                                                                     |                                                                |
|                                                            | 1 (5)5                                        | ortografia                                                                                                    | EKIN                                                           |
|                                                            | 1538                                          | Arduradunak<br>Hiztegi Botua (2.fizulia) batzorde eheldundua                                                   | (3) 13                                                         |
|                                                            | SP2                                           | Hiztegi Batua lantaidea                                                                                        |                                                                |
| and all the                                                | 3                                             | Y NO EA EXAMPLEIABLe-Pertekatuserain balmen baten mende daude.                                                 |                                                                |

### Hizkuntza baliabideak

Arauak

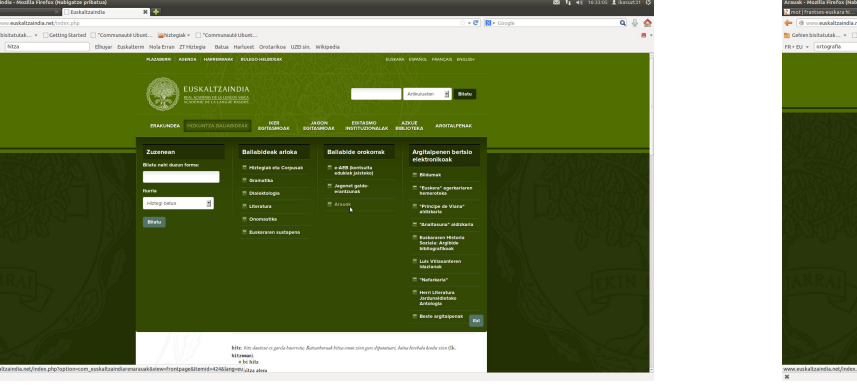

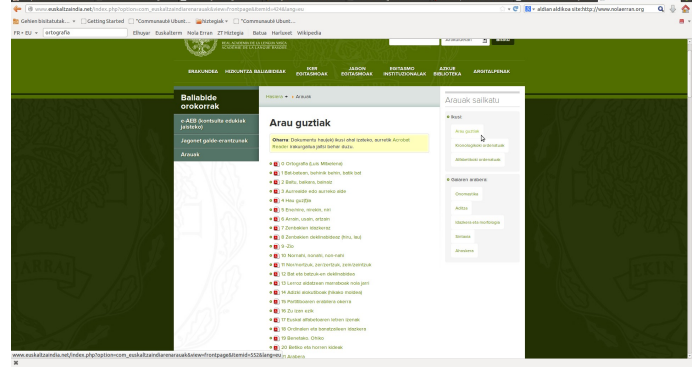

#### Arau batean

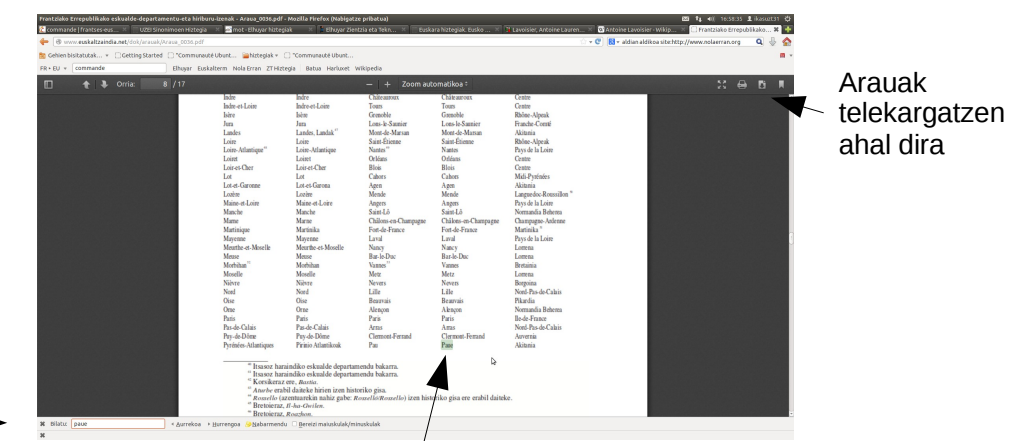

Arau batean ibiltzeko, BILATU tresna erabil daiteke : Ctrl+F sakatu, eta bilatu nahi dugun hitza hemen idatzi (Adibidean, PAUE bilatu dugu)

Atzeman du

### IKASen webgunean

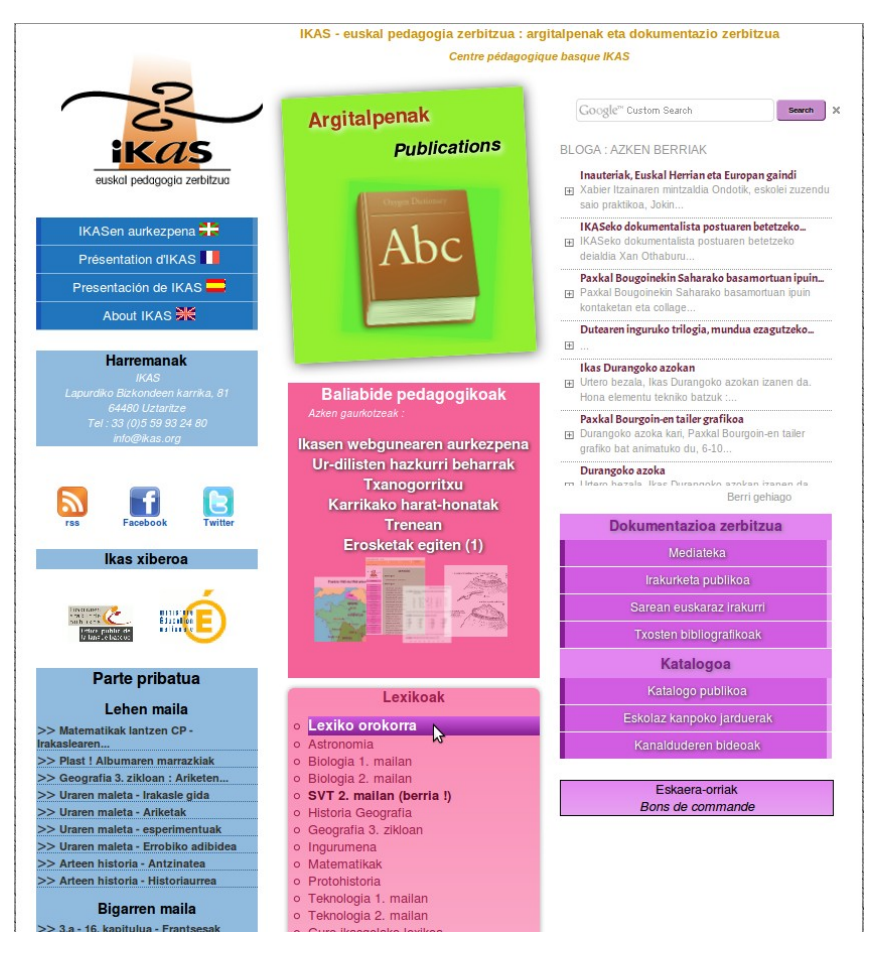

#### Lexiko orokorrak denak biltzen ditu

| ATAFAA D                            | LODA ARDITALPEN      | AK PEDAGOGINOAK                  | ZERBITZUA KATALOGOA                                                   | LENKOAK                      |
|-------------------------------------|----------------------|----------------------------------|-----------------------------------------------------------------------|------------------------------|
| Nas.org > LexiNoak                  |                      |                                  |                                                                       |                              |
| IKCIS<br>Technologica Address       | Hitz bat<br>Bilatu   | Le:<br>Dilatu<br>Dilaketa        | xiko orokorra<br>edo hizki bat auke<br>Hizki bat aukeratu :<br>Bilatu | ratu                         |
| Leviko orokorra                     |                      |                                  |                                                                       |                              |
| Astronomia                          | Euskaraz             | Frantsesez                       | Azalpenak                                                             | Multzoa                      |
| Dicionia (Lmalar)                   | anemometro           | anémomètre                       | Fisika eta teknologia CE1                                             | Teknologia (I. maila)        |
| Biologia (2 malas)                  | anemometro           | anémornètre                      |                                                                       | Geografia 3. zikioan         |
| SVT di sudani.                      | apez errefraktorio   | pr <mark>être</mark> réfractaire | 044-1:3                                                               | Historia Geografia (6-5)     |
| Geografia 2, ziktore                | apez juratzaile      | pr <mark>être</mark> jureur      | 0H4-Ir3                                                               | Historia Geografia (6-5)     |
| Historia Geografia eta benitar      | apez; apaiz          | pr <mark>être</mark>             | 046-Epl.)                                                             | Historia Geografia (6-5)     |
| huziketa<br>(7. maior)              | barometro            | baromètre                        |                                                                       | Geografia 3. zikioan         |
| Inconstana                          | bat egin, bat izan   | étre confondu                    |                                                                       | Matematika (I. eta 2. maila) |
| Margarita                           | bizidun              | étre vivant                      |                                                                       | Ingurumena (1. maila)        |
| (1. ela 2. malaró                   | bizidun              | étre vivant                      | Biologia CEI                                                          | Biologia (I. maila)          |
| Historiaurreko aztamak EHko         | bizidun              | étre (vivant)                    | maila (6/5.a                                                          | Biologia (2. maila)          |
| Televelopia (Lessier)               | bizidunen banaketa   | répartition des êtres vivants    | 5.eko fitxategia (2014)                                               | SVT                          |
| Television () casing)               | dezimetro bikoitz    | double décimètre                 |                                                                       | Matematika (I. eta 2. maila) |
| Guna ikangalako invikoa             | diametro             | diamètre                         |                                                                       | Matematika (I. eta 2. maila) |
| out sugar to the                    | erregela milimetratu | régle millimétrée                |                                                                       | Teknologia                   |
| ikasen guneak                       | etxetresna elektriko | électroménager                   |                                                                       | Geografia 3. zikican         |
|                                     | euri neurgailu       | pluviomètre                      |                                                                       | Geografia 3. zikioan         |
| inas.org                            | geometra             | géomètre                         |                                                                       | Matematika (I. eta 2. maila) |
| Anguapesak<br>Databida andarasibash | gernubide            | urêtre                           | maila (5.a                                                            | Biologia (2. maila)          |
| elawarana pedagogiktak              | gizaki               | être humain                      | maila:6.a                                                             | Biologia (2. maila)          |
| reasonabless (stanogan              | jende                | homme (être humain)              |                                                                       | Teknologia                   |
|                                     | iende                | Here humain                      | maila:6 a                                                             | Finimia (2. maila)           |

#### Bilaketaren zehazteko, hiztegi bereziak

| Linear and a set of a set of a                                                                                                    |               | edo hizki bat aukeratu<br>Hizki bat aukeratu |         |
|----------------------------------------------------------------------------------------------------|---------------|----------------------------------------------|---------|
| Linkersorge     Parkarag     Parkarag       Ranger new     Radan     Rift ward ward ward ward ward ward ward ward                                                                                                    |               | Bilatu                                       |         |
| Autoral de la cada de la cada de                                                                                                    | antsesez Ar   | zaloenak I                                   | Multzoa |
| Margan Loop         entradio         unitaria           Systam         entradio         unitaria           Systam         Rold         Rift huma           Systam         rold         Rift huma           Systam         rold         Rift huma           Systam         rold         Rift huma           Systam         rold         Rift huma           Systam         rold         Rift huma           Systam         rold         unitaria           Systam         rold         unitaria           Systam         rold         unitaria           Systam         rold         unitaria           Systam         rold         unitaria           Systam         rold         unitaria           Systam         rold         unitaria           Systam         rold         unitaria           Systam         rold         unitaria           Systam         rold         unitaria           Systam         rold         unitaria           Systam         rold         unitaria           Systam         rold         unitaria           Systam         rold         unitaria           Sy                                                                                                    | maila : 6/5 : | a Biologia (2 maila)                         | 1011200 |
| 973         923         86         86         86         86         86         86         96         96         96         96         96         96         96         96         96         96         96         96         96         96         96         96         96         96         96         96         96         96         96         96         96         96         96         96         96         96         96         96         96         96         96         96         96         96         96         96         96         96         96         96         96         96         96         96         96         96         96         96         96         96         96         96         96         96         96         96         96         96         96         96         96         96         96         96         96         96         96         96         96         96         96         96         96         96         96         96         96         96         96         96         96         96         96         96         96         96         96         96         96         9                                                                                                    | mala:5.a      | Biologia (2. maila)                          |         |
| An ready and a set of the set of the set of                                                                                                    | mala:6.a      | Biologia (2, maila)                          |         |
| Company         Company         Company <t< td=""><td>mala:6.a</td><td>Biologia (2. maila)</td><td>)</td></t<>                                                                                                    | mala:6.a      | Biologia (2. maila)                          | )       |
| Main         ppp         Mer           Typere         util         utile           Typere         tell         utile           Typere         tell         utile           Typere         tell         utile           Typere         tell         utile           Typere         tell         utile           Typere         tell         tell           Typere         tell         tell           Typere         tell         tell                                                                                                    | maila (S.a    | Biologia (2. maila)                          | ,       |
| Namenta<br>Marana<br>Maran | land.         | Biologia (2. maila)                          |         |
| Mannerski<br>C. na z zavoji<br>Mannerski<br>Mannerski<br>Manner                                                                                                    | maila ( 5.a   | Biologia (2. maila)                          | ,       |
| Internance activities EFAe<br>metodecan<br>Telecologie () analei<br>One Rappela De Analei<br>One Rappela De Analei<br>Bass og                                                                                                    |               |                                              |         |
| Telendegia (L. essler)<br>Telendegia (L. essler)<br>Con exappliato teleba<br>Rasien guneak<br>Ikas, eg                                                                                                    |               |                                              |         |
| Telenologia (2. esalue)<br>Curre Rasgulako terstoa<br>Ilkasen guneak<br>Ikas.org                                                                                                    |               |                                              |         |
| Bure Rasgetako terekoa<br>Ikasen guneak<br>Ikas org                                                                                                    |               |                                              |         |
| Ikasen guneak<br>Ikas.org                                                                                                    |               |                                              |         |
| licas.org                                                                                                    |               |                                              | G       |
|                                                                                                    |               |                                              |         |
| Argitalpenak                                                                                                    |               |                                              |         |
| Baladside pedagogikoak                                                                                                    |               |                                              |         |

#### Besterik

#### Lasterbideak

Dokumentuetan ibiltzeko eta hitzak hiztegi batean kopiatzeko eta beste nonbait kolatzeko (beste hiztegi bateko bilaketa laukitxoan edo testu dokumentu batean), ondoko lasterbideak baliatzen ahal dira :

- bilatzeko : Ctrl+F ; kopiatzeko : Ctrl+C ; itsasteko : Ctrl+V
- Editatu menutik
- sagua erabiliz (eskuineko klik)

| <u>E</u> ditatu      | <u>I</u> kusi    | T <u>x</u> ertatu               | F <u>o</u> rmatua | <u>T</u> resnak | <u>D</u> iapositiba-a |
|----------------------|------------------|---------------------------------|-------------------|-----------------|-----------------------|
| Des<br>Be <u>r</u> r | egin: Le<br>egin | kuz <u>a</u> ldatu <sup>-</sup> | Testu-marko       | a 'Dokume       | ent' Ctrl+Z<br>Ctrl+Y |
| <u>E</u> bal         | ki               |                                 |                   |                 | Ctrl+X                |
| <u>К</u> ор          | iatu             |                                 |                   |                 | Ctrl+C                |
| <u>I</u> tsal        | si               |                                 |                   |                 | Ctrl+V                |
| Itsal                | si <u>b</u> erez |                                 |                   |                 | Ctrl+Maj+V            |
| Hau                  | tatu <u>d</u> er | าล                              |                   |                 | Ctrl+A                |
| <u>B</u> ila         | tu               |                                 |                   |                 | Ctrl+F                |
| Bila                 | tu eta <u>O</u>  | rdeztu                          |                   |                 | Ctrl+Alt+F            |

#### Webgune batean xerkatzeko

Webgune batean hitz bat agertzen denetz xerkatzeko, aski da Googleko bilaketa laukitxoan hitza idaztea, ondoko adibidean oinarrituz : nasser site:http://www.nolaerran.org

| nasser site:http://www.nolaerran.org - Google Bilaketa - Mozilla Firefox (Nabigatze pribatua)                                                                                                    |                                                                       | 🖂 👣 📢) 17:42:                                  | 48 👤 ikasuzt31 🔱 |
|----------------------------------------------------------------------------------------------------|-----------------------------------------------------------------------|------------------------------------------------|------------------|
| 8 nasser site:http://www.nolaer 🕂                                                                                                    |                                                                       |                                                |                  |
| https://www.google.fr/search?client=ubuntu&channel=fs&q=nasser+site:http://www.nolaerran.com                                                                                                    | org&ie=utf-8&oe=utf-8&gfe_rd=ctrl&ei=2IDqUuHgN4Tx8AO094HgDA&gws_rd=cr | 🗇 🔻 🕲 🚷 🕶 nasser site:http://www.nolaerran.org | 🔍 🖖 🏠            |
| 📷 Gehien bisitatutak 👻 🗍 Getting Started 📋 "Communauté Ubunt 📁 hiztegiak 👻 💭 "Commun                                                                                                    | nauté Ubunt                                                           | 4                                              | <b>—</b> •       |
| FR + EU + Coller Elhuyar Euskalterm Nola Erran ZT Hiztegia Batu                                                                                                    | Ja Harluxet Wikipedia                                                 |                                                |                  |
| +Zu Bilaketa Irudiak Maps YouTube Drive Translate Blogger                                                                                                    |                                                                       |                                                | Hasi saloa 🔅     |
| Google nasser site:http://www.nolaerran.org                                                                                                    | ٩                                                                     |                                                |                  |
| Webgunea Irudiak Bideoak Maps Gehiago <del>v</del> Bilaketa-tresnak                                                                                                    |                                                                       |                                                |                  |
| 1 emailza (0.26 segundo)                                                                                                    |                                                                       |                                                |                  |
| Cookie-ek gure zerbitzuak eskaintzen laguntzen digute. Gure zerbitzuak erabiltzean, cookie-ak<br>erabiliko dituguta onartzen duzu.<br>Ades Lortu informazio gehiago                                                                                                  | (Nasser hitza bilatu dugu,                                            | Nola Erran hiztegiaren wel                     | bgunean.)        |
| obsèques   frantses-euskara hiztegi elektronikoa   Nola Erran<br>www.nolaerran.org/?h=obsèques&z=lt<br>les obsèques de Nasser ont été les plus extraordinaires qui puissent être: quatre<br>millions d'Anabes e sont rassembles pour honorer en pleurs et en cris ce |                                                                       |                                                | \$               |